ООО «Просто-Телеком», +7 812 309-73-36, prostotelecom.ru

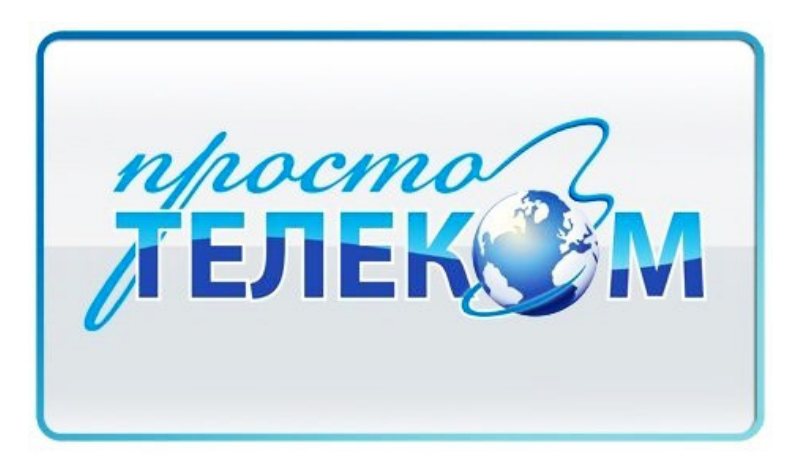

## Инструкция по настройке роутера TP-Link TL- WR841N / TL-WR841ND.

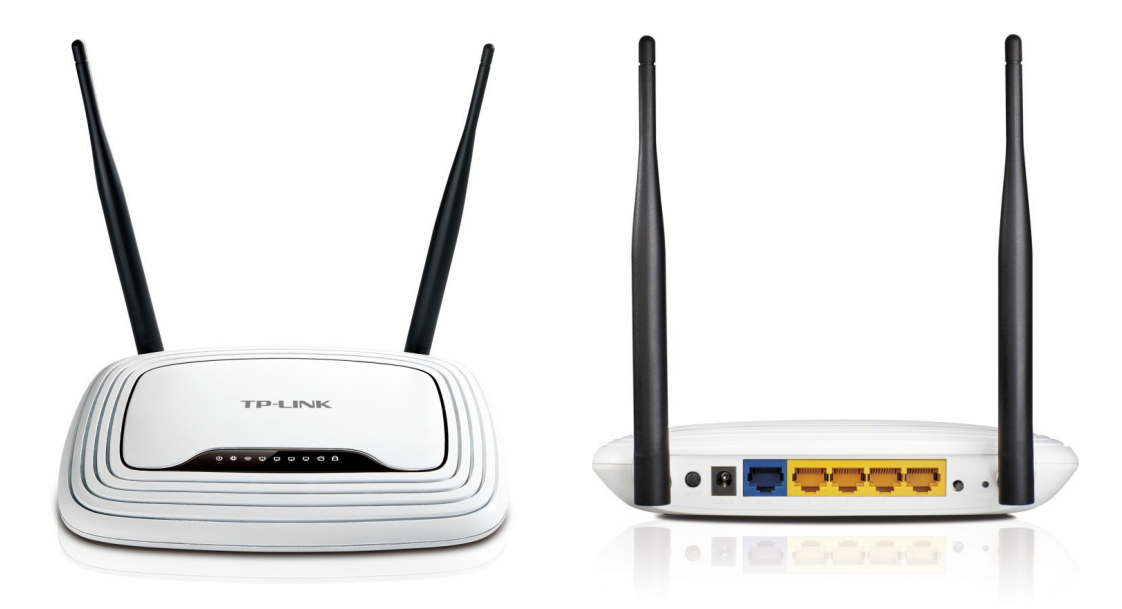

## Рекомендации.

- 1. По умолчанию, логин admin, пароль admin.
- 2. Монтажник-настройщик может в настройках изменять пароль на Серийный номер, указанный на коробке S/N (серийный номер). При перенастройке рекомендуется также использовать в качестве пароля на роутер и wi-fi S/N (чтобы не забыть).
- 3. Сброс настроек роутера производится путем нажатия и удержания кнопки Reset на задней панели роутера в течении 10 секунд при включенном питании роутера.

### Авторизация.

Для того, что бы попасть в веб-интерфейс роутера, необходимо открыть ваш Интернет браузер и в строке адреса набрать **http://192.168.0.1** 

User Name **admin**, Password – **admin** (при условии, что роутер имеет заводские настройки, и его IP не менялся).

| Для входа на<br>имя пользова                | сервер 192.168.1.1 нужны<br>ателя и пароль.                                                                         |
|---------------------------------------------|----------------------------------------------------------------------------------------------------|
| Предупрежде<br>пароля через<br>проверка под | ние: Сервер требует передачи имени пользователя и<br>небезопасное соединение (будет выполнена обычная<br>финности). |
|                                             | Пользователь                                                                                                    |
|                                             | Пароль                                                                                                    |
|                                             |                                                                                                    |

ООО «Просто-Телеком», +7 812 309-73-36, prostotelecom.ru

### Смена заводского пароля.

В целях безопасности рекомендуется сменить заводской пароль.

По умолчанию: Логин **admin**, пароль **admin**.

В интерфейсе роутера необходимо зайти во вкладку System Tools и выбрать Password.

В поле Old User Name введите admin, Old Password введите admin.

В поля New User Name, New Password, Confirm New Password введите новый логин (можно оставить прежний «admin»), а также новый пароль и его повтор соответственно.

| <b>TP-LINK</b> °   |                      |
|--------------------|----------------------|
|                    |                      |
| Status             |                      |
| Quick Setup        | Password             |
| oss                |                      |
| Network            |                      |
| Wireless           |                      |
| DHCP               | Old User Name:       |
| Forwarding         | Old Password:        |
| Security           |                      |
| Parental Control   | New User Name:       |
| Access Control     | New Password:        |
| Static Routing     | Confirm New Paceword |
| Bandwidth Control  |                      |
| IP & MAC Binding   |                      |
| Dynamic DNS        | Save Clear All       |
| System Tools       |                      |
| - Time Settings    |                      |
| - Diagnostic       |                      |
| - Firmware Upgrade |                      |
| - Factory Defaults |                      |
| - Backup & Restore |                      |
| - Reboot           |                      |
| - Password         |                      |
| - System Log       |                      |
| - Statistics       |                      |

Затем нажмите кнопку Save.

## Настройка Wi-Fi на роутере.

В интерфейсе роутера необходимо выбрать вкладку слева «*Wireless*», в открывшемся списке выбираем «Wireless Serrings».

Выставляем параметры следующим образом:

- 1. Поле «SSID»: вводим название беспроводной сети.
- 2. Region: Russia
- 3. Chanel: Auto
- 4. Mode: 11bgn mixed
- 5. Channel Width: Automatic
- 6. Max Tx Rate: 300Mbps
- 7. Нажимаем ниже кнопку «Save»

# **TP-LINK**°

| Status                        |
|-------------------------------|
| Quick Setup Wireless Settings |
| QSS                           |
| Network                       |
| Wireless                      |
| - Wireless Settings           |
| - Wireless Security Warning   |
| - Wireless MAC Filtering      |
| - Wireless Advanced Channel   |
| - Wireless Statistics         |
| Mode                          |
| Channel Width                 |
| Max Tx Rate                   |
| Security                      |
| Parental Control              |
| Access Control                |
| Static Routing                |
| Bandwidth Control             |
| IP & MAC Binding              |
| Dynamic DNS                   |
|                               |

### Далее

Слева в меню выбираем «Wireless», далее «Wireless Security» и выставляем параметры:

- 1. Устанавливаем точку на WPA-PSK/WPA2-PSK
- 2. Version: WPA2-PSK
- 3. Encryption: Automatic
- PSK Password: должны ввести любой набор цифр, длиной от 8 до 63. Их также необходимо запомнить, (а лучше записать) чтобы Вы могли указать их при подключении к сети. Рекомендуется использовать в качестве ключа серийный номер устройства (указан на коробке, в виде S/N 0000000).
- 5. Нажимаем ниже кнопку «Save»

|                       | WEP Key Format:          | Hexadecimal                 |                                        |
|-----------------------|--------------------------|-----------------------------|----------------------------------------|
| us                    | Key Selected             | WEP Key                     | Кеу Туре                               |
| k Setup               | Key 1: 🔘                 |                             | Disabled 💌                             |
|                       | Key 2:                   |                             | Disabled 💌                             |
| vork                  | Key 3:                   |                             | Disabled 💌                             |
| less                  | Key 4:                   |                             | Disabled •                             |
| reless Settings       |                          |                             |                                        |
| ireless Security      | WPA/WPA2                 |                             |                                        |
| ireless MAC Filtering | Version:                 | WPA2                        |                                        |
| ireless Advanced      | Encruption:              | Automatic                   |                                        |
| ireless Statistics    | Padine Server ID:        | Automatic                   |                                        |
| CP                    | Radius Server IP:        | 1010 // 55535 0 1           | londo for default and 1010)            |
| warding               | Radius Port:             | 1812 (1-05535, 0 s          | ands for default port 1812)            |
| urity                 | Radius Password:         |                             |                                        |
| ental Control         | Group Key Update Period: | 0 (in secon                 | d, minimum is 30, 0 means no update)   |
| ess Control           |                          |                             |                                        |
| tic Routing           | WPA-PSK/WPA2-PSK         |                             |                                        |
| ndwidth Control       | Version:                 | WPA2-PSK                    |                                        |
| MAC Binding           | Encryption:              | Automatic                   |                                        |
| amic DNS              | PSK Password:            |                             |                                        |
| tem Tools             | P SK P us Shortu.        |                             |                                        |
|                       |                          | (You can enter ASCII charac | ters between 8 and 63 of Hexadecimal o |
|                       | Group Key Update Period: | 0 (in secon                 | d, minimum is 30, 0 means no update)   |

## Настройка подключения к Интернет.

## Настройки IP-сети «Просто-Телеком» получаются по DHCP.

- 1. Слева выбираем меню Network, далее MAC Clone
- 2. Нажимаем Clone MAC address, далее Save (подробнее см. «Клонирование MAK адреса»)
- 3. Далее выбираем слева: WAN
- 4. WAN Connection type: Dynamic IP
- 5. Сохраняем настройки кнопкой «Save».

| Status            |                      |                                                          |
|-------------------|----------------------|----------------------------------------------------------|
| Quick Setup       | WAN                  |                                                          |
| QSS               |                      |                                                          |
| Network           | WAN Connection Type: | Dumania ID Datast                                        |
| - LAN             | WAN Connection Type. | Dynamic IP Detect                                        |
| - WAN             |                      |                                                          |
| - MAC Clone       | IP Address:          | 0.0.0.0                                                  |
| Wireless          | Subnet Mask:         | 0.0.0.0                                                  |
| DHCP              | Default Gateway:     | 0.0.0.0                                                  |
| Forwarding        |                      | Release                                                  |
| Security          |                      |                                                          |
| Parental Control  | MTU Size (in bytes): | 1500 (The default is 1500, do not change unless necessar |
| Access Control    |                      |                                                          |
| Static Routing    | m                    | Use These DNS Servers                                    |
| Bandwidth Control | Primary DNS:         | 0000                                                     |
| IP & MAC Binding  | Secondary DNS:       | (Ontional)                                               |
| Dynamic DNS       | Secondary DWS.       | (Optional)                                               |
| System Tools      |                      |                                                          |
|                   | Host Name:           | TL-WR841N                                                |
|                   |                      |                                                          |
|                   |                      | Get IP with Unicast DHCP (It is usually not required.)   |

#### Настройка ІР-телевидение на роутере.

По умолчанию на родной прошивке, **IPTV** на данной модели роутера работает отлично, поэтому здесь ничего настраивать не придется.

Если же вы поставили какую то другую прошивку, тогда смотрите, чтобы на ней была поддержка этой опции.

Сохраняем настройки кнопкой «Save». Настройка закончена, давайте теперь перезагрузим наш роутер. Для этого переходим на вкладку «System Tools», а затем «Reboot».

Нажимаем на кнопку «**Reboot**» и подтверждаем перезагрузку.

Надеемся, эта Инструкция помогла Вам. Если есть вопросы, звоните. ООО «Просто-Телеком», +7 812 309-73-36.

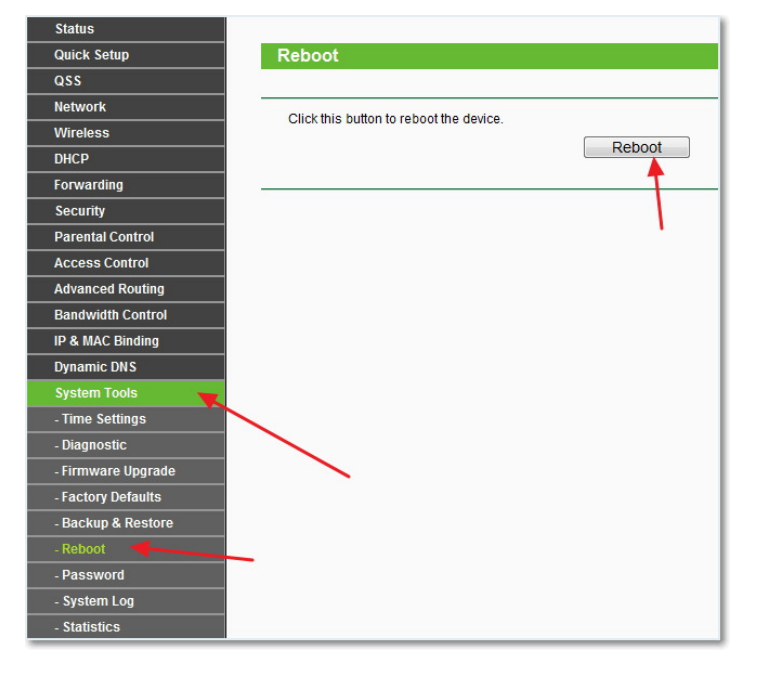